### Оглавление

| Настройка аппаратного крипто ключа. | .2  |
|-------------------------------------|-----|
|                                     | ~   |
| 1 енерация запроса на сертификат.   | . ว |
| Запись сертификата на ключ          | .8  |

## Настройка аппаратного крипто ключа.

**1.** Загрузить единый клиент JaCarta по ссылке: <u>http://www.aladdin-rd.ru/support/downloads/42120/</u>

| Аладд                                | Продукты Реши                                                                                                    | ения Отрасли Цены и заказ П                                 | юддержка Компания Партнёрам                                                                            |  |
|--------------------------------------|----------------------------------------------------------------------------------------------------|-------------------------------------------------------------|----------------------------------------------------------------------------------------------------|--|
| Скача                                | техническая поддержка · центр загрузки<br>ать Единый Клиент JaCarta и Ja                                                       | Carta SecurLogon                                            | Q ПОИСК ПО САЙТУ<br>Расширенный приск : Карта сайта                                                    |  |
| <b>Требое</b><br>На компы<br>нижепер | ания к программному обеспечению<br>отере должна быть установлена одна из<br>ечисленных операционных систем:                    | Размер файла: 125.33 Мб<br>Дата: 12.03.2015<br>Скачать файл | Правила оказания услуг<br>Создание нового обращения<br>Мои обращения<br>Заявка на получение SDK        |  |
| • W<br>• W<br>• W                    | ndows 8.1 (32/64-бит);<br>ndows 8 (32/64-бит);<br>ndows Vista SP2 (32/64-бит);<br>ndows Server 2012 R2;<br>ndows 7 (2016 бит); |                                                             | <ul> <li>Центр загрузки</li> <li>Обучение и сертификация</li> <li>Продукты, снятые с продаж</li> </ul> |  |
| • Wi<br>• Wi<br>• Wi                 | ndows Server 2012 (64-бит);<br>indows Server 2018 R2;<br>indows Server 2008 (32/64-бит).                                       |                                                             | Часто задаваемые вопросы<br>Общие форумы<br>Специализированные форумы                                  |  |
| _                                    |                                                                                                    |                                                             |                                                                                                    |  |
| 000<br>C t (0) 1995                  | — 2015, Компания "Аладдин Р.Д." · Условия использования · К                                                                    | онфиденциальность Контакты                                  | Поддержка – Форумы – Центр загрузки – 🛐 🖿 🧱                                                            |  |

2. Распаковать архив, запустить исполняемый файл в зависимости от операционной системы.

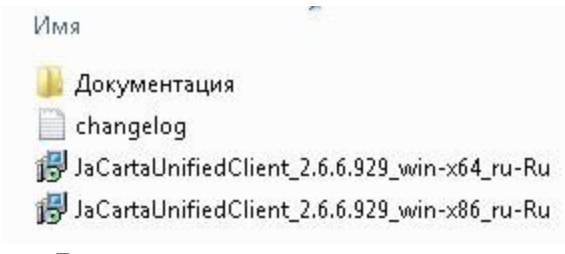

3. Выполнять установку пошагово.

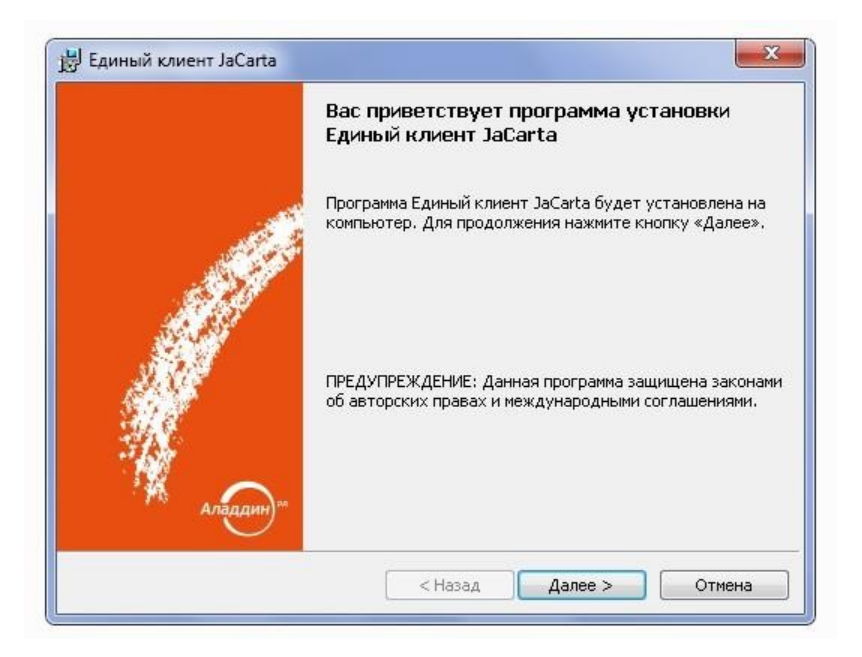

4. Выбрать способ обновления:

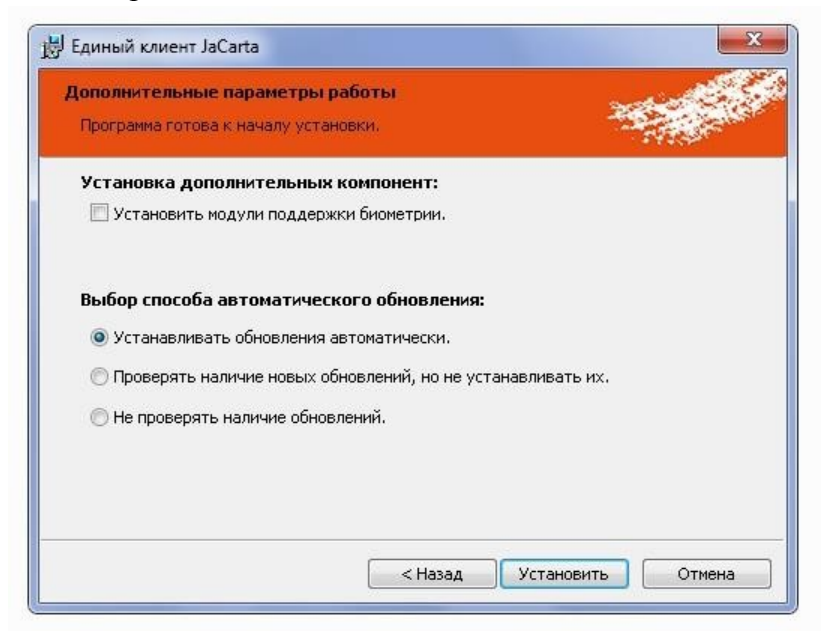

5. Процесс установки:

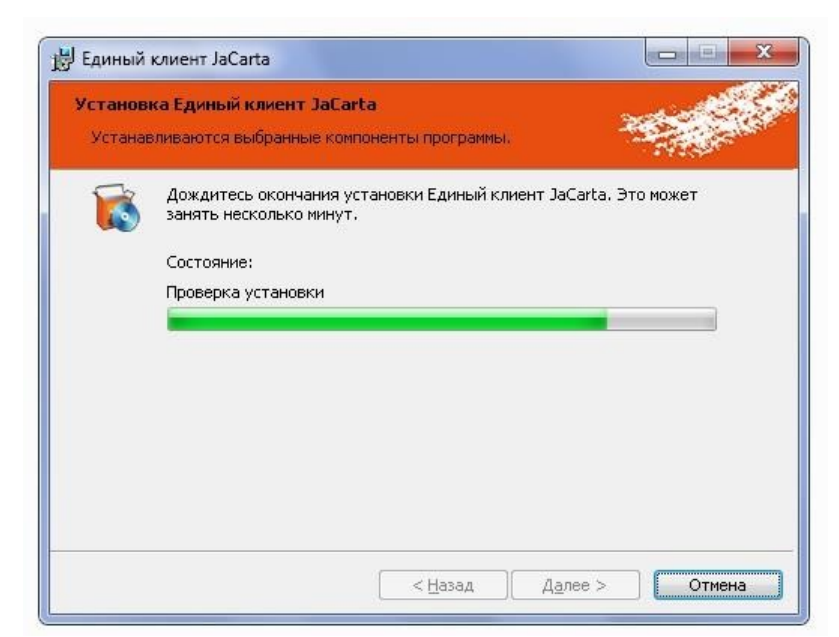

#### 6. Окончание установки:

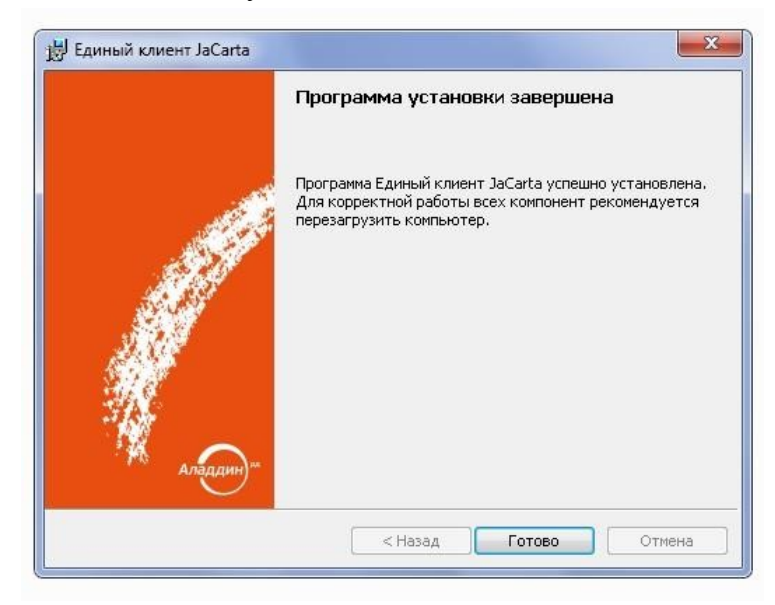

7. Перезагрузить компьютер после окончания установки:

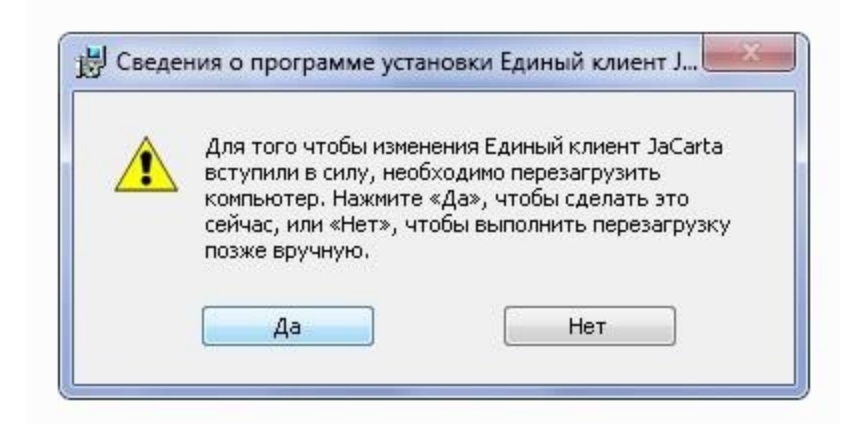

8. После перезагрузки запустить на исполнение Единый Клиент JaCarta:

9. Вставить JaCarta в порт USB, дождаться установки драйвера и определения JaCarta:

| 🌮 Единый клиент JaCarta              |                    | A REAL PROPERTY AND A REAL PROPERTY AND A REAL |                   |
|--------------------------------------|--------------------|----------------------------------------------------------------------------------------------------|-------------------|
| Единый клие                          | нт <b>JaCarta</b>  |                                                                                                    | Аладдин           |
|                                      | JaCarta#0b         | 5300042                                                                                                    |                   |
| JaCarta#0b5300042                    | Информация о токен | e PKI FOCT Securiogon                                                                                                    |                   |
|                                      | Название           | JaCarta PKI/FOCT                                                                                                    |                   |
|                                      | Приложения         | PKI, FOCT                                                                                                    |                   |
|                                      | Номер модели       | JC205-12 v2.0                                                                                                    |                   |
|                                      | Серийный номер     | 085300042                                                                                                    |                   |
|                                      | Объём памяти       | 72КБ                                                                                                    |                   |
|                                      | Свободной памяти   | 20КБ (28%)                                                                                                    |                   |
|                                      |                    |                                                                                                    |                   |
|                                      |                    |                                                                                                    |                   |
|                                      |                    |                                                                                                    |                   |
|                                      |                    |                                                                                                    |                   |
|                                      |                    |                                                                                                    |                   |
|                                      |                    |                                                                                                    |                   |
|                                      |                    |                                                                                                    |                   |
|                                      |                    |                                                                                                    |                   |
|                                      |                    |                                                                                                    |                   |
|                                      |                    |                                                                                                    |                   |
|                                      |                    |                                                                                                    | Полная информация |
|                                      |                    |                                                                                                    |                   |
|                                      |                    |                                                                                                    |                   |
| 💮 Настройки                          |                    |                                                                                                    |                   |
| С Переключиться в режим Пользователя |                    |                                                                                                    |                   |

Генерация запроса на сертификат.

1. Запустить на исполнение файл RequestGen.exe:

| Организация О=       |                                         |
|----------------------|-----------------------------------------|
|                      | Например: ООО "Организация"             |
|                      | Для ввода «» используйте <>             |
| E-Mail E=            |                                         |
|                      | Например: ivanov@mail.ru                |
| ИНН организации ИНН= | -                                       |
| KIIN UN=             |                                         |
| (аталог для запроса: | C:\                                     |
|                      | Каталог должен быть разрешен для записи |
| Генерация            |                                         |
| Сертификат на карту  | Закрыть                                 |

#### 2. Заполнить вручную все поля формы.

Каталог для запроса должен быть разрешен для записи!

| Организация О=       | Тестовая организация                    |   |
|----------------------|-----------------------------------------|---|
| 1                    | Например: ООО "Организация"             |   |
| 4                    | 1ля ввода «» используйте <>             |   |
| E-Mail E=            | test@test.com                           |   |
|                      | Например: ivanov@mail.ru                |   |
| ИНН организации ИНН= | 12345678912                             |   |
| кпп UN=              | 123456789                               |   |
| Каталог для запроса: | C:\Temp                                 | [ |
|                      | Каталог должен быть разрешен для записи | 0 |
| Генерация            |                                         |   |
|                      | 32/20/17                                | - |

3. В поле E-Mail необходимо указывать электронную почту указанную в личном кабинете на портале service.fsrar.ru.

ИНН, который указывается при запросе на тестовый сертификат, должен быть зарегистрирован на портале service.fsrar.ru.

КПП, который указывается при запросе на тестовый сертификат, должен быть 9-ти значным в случае указания 10-ти значного ИНН

После заполнения полей нажать на кнопку <u>Генерация</u>. В появившемся окне «Введите

PIN» ввести пароль пользователя, по умолчанию: <u>0987654321</u>.

| Эрганизация      | 0=  | Тестовая организация                    |
|------------------|-----|-----------------------------------------|
|                  |     | Например: ООО "Организация"             |
|                  | ,   | Для ввода «» используйте <>             |
| E-Mail           | Вве |                                         |
|                  |     |                                         |
| ИНН организации  | 1   |                                         |
| kan              |     |                                         |
|                  |     | ОК Отмена                               |
| Каталог для запр | od  |                                         |
|                  |     | Каталог должен быть разрешен для записи |
| E                |     |                                         |

#### 4. Генерация завершена:

| , share                         |    |
|---------------------------------|----|
| енерация завершена.             |    |
| е забудьте отправить файл запро | ca |
| :\oldcomp\06151154_AAA666BBB.re | q  |
| Ваш Удостоверяющий центр        |    |
|                                 |    |
|                                 |    |
| OK                              |    |
|                                 |    |

#### 5. Файл запроса:

| Имя                | Дата изменения   | Тип        | Размер |
|--------------------|------------------|------------|--------|
| 06151154_AAA666888 | 15.06.2015 11:54 | Файл "REQ" | 2 KB   |

6. Загрузить полученный файл во втором шаге получения тестового ключа на сайте egais.ru и дождаться ответа тестового удостоверяющего центра, ответ может занять до одного рабочего дня.

| Единая госуда                               | арственная автоматизиров      | анная информационная с | истема              | <ul> <li>Получить тестовый сертиф</li> <li>Войти в личный кабл</li> </ul> |
|---------------------------------------------|-------------------------------|------------------------|---------------------|---------------------------------------------------------------------------|
| НОВОСТИ                                     | ДОКУМЕНТЫ                     | мониторинг             | ПОРЯДОК ПОДКЛЮЧЕНИЯ | КОНТАКТЫ                                                                  |
| Гестовый сертифі                            | икат                          |                        |                     |                                                                           |
| ) Скачайте генератор и сформ                | ируйте запрос на сертификат с | следуя инструкции:     |                     |                                                                           |
| <u>енератор</u> (RequestGen.exe 400 k       | (6)                           |                        |                     |                                                                           |
| <mark>Інструкция</mark> (RequestGen.pdf 400 | K6)                           |                        |                     |                                                                           |
| агрузите сформированный за                  | прос :                        |                        |                     |                                                                           |
| Выберите файл Файл не выбр                  | ран                           |                        |                     |                                                                           |
| Загрузить и продолжить                      |                               |                        |                     |                                                                           |
|                                             |                               |                        |                     |                                                                           |
|                                             |                               |                        |                     |                                                                           |
|                                             |                               |                        |                     |                                                                           |
|                                             |                               |                        |                     |                                                                           |
|                                             |                               |                        | <b>*</b>            |                                                                           |

## Запись сертификата на ключ

1. После генерации ключа, на сайте egais.ru будет доступна кнопка скачивания открытого сертификата, нажмите ее.

| Федералі<br>Единая госу                                                   | <ul> <li>Получить тестовый сертифика</li> <li>Войти в личный кабине:</li> </ul> |                  |                                             |                                                   |
|---------------------------------------------------------------------------|---------------------------------------------------------------------------------|------------------|---------------------------------------------|---------------------------------------------------|
| новости                                                                   | документы                                                                       | мониторинг       | ПОРЯДОК ПОДКЛЮЧЕНИЯ                         | КОНТАКТЫ                                          |
| Тестовый сертиф<br>3) По окончании генерации, с<br>Сертификат формируется | рикат<br>зертификат будет доступен для с                                        | качивания:       |                                             |                                                   |
| При помощи генератора запи<br>Генератор (RequestGen.exe 40                | шите сертификат на носитель сл<br>0 Кб)                                         | едуя инструкции: |                                             |                                                   |
| <u>Инструкция</u> (RequestGen.pdf 40                                      | 00 K6)                                                                          |                  |                                             |                                                   |
| Также вы можете перегенери<br>Запросить новый                             | ровать ваш текущий тестовый с                                                   | ертификат:       |                                             |                                                   |
| Президент России                                                          | Председатель<br>Правительства РФ                                                | Правительство РФ | Федеральный портал<br>управленческих кадров | Государственные услуги                            |
| 009-2015 Федеральная служба<br>ициальный сайт                             | по регулированию алкогольного р                                                 | ынка.            |                                             | Все права защищены<br>Email: <u>info@fsrar.ru</u> |

2. После получения открытого сертификата, запустить на исполнение файл RequestGen.exe и нажать кнопку «Сертификат на карту». В появившемся окне «Введите PIN» ввести пароль пользователя по умолчанию: <u>0987654321</u>. В открывшимся окне выбрать открытый сертификат и нажать кнопку «Открыть»:

| "                  |                     |   |                     |   |
|--------------------|---------------------|---|---------------------|---|
|                    |                     |   |                     |   |
|                    |                     |   |                     |   |
|                    |                     |   |                     |   |
|                    |                     |   |                     |   |
|                    |                     |   |                     |   |
|                    | m                   |   |                     |   |
| <u>И</u> мя файла: | ш<br>000 Тестовая 1 | - | Сертификаты (*.cer) | _ |

3. После записи открытого сертификата на JaCarta утилита сообщит о выполнении:

| Организация О=       | Tect       | говая организа | ация   | T.        |  |
|----------------------|------------|----------------|--------|-----------|--|
|                      | нап<br>Для | RequestGen     | X      | 1         |  |
| E-Mail E=            | te:        |                |        |           |  |
|                      | Har        | A r            | отово. |           |  |
| ИНН организации ИНН= | - 71       |                |        |           |  |
| KIIII UN=            | : 12       |                |        |           |  |
| Каталог для запроса: | C          | _              | OK     |           |  |
|                      | Ка         |                | UK     | ля записи |  |
| Генерация            |            |                |        | 9         |  |

4. Запустите Единый клиент JaCarta:

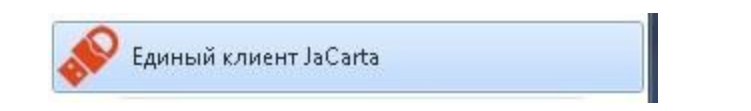

5. Перейти на закладку «ГОСТ», проверить что сертификат записан на JaCarta:

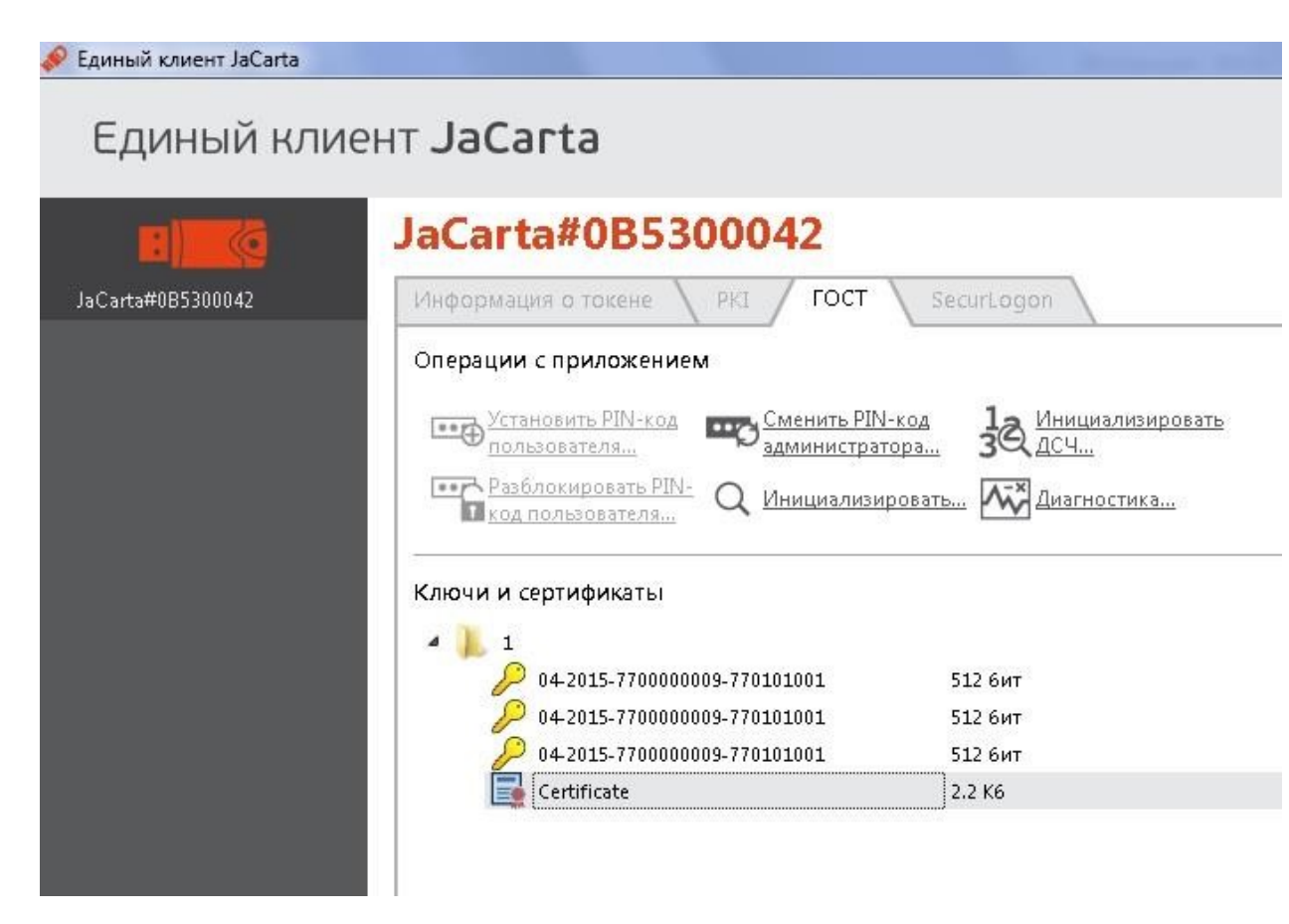

# На этом получение и запись тестового ключа завершена. Для входа в личный кабинет нажмите соответствующую ссылку на сайте <u>http://egais.ru</u>

| НОВОСТИ |                         |                      | ДОКУМЕНТЫ                 | МОНИТОРИНГ                     | порядок подключения                  | КОНТАКТЫ                 |
|---------|-------------------------|----------------------|---------------------------|--------------------------------|--------------------------------------|--------------------------|
|         |                         |                      |                           |                                |                                      |                          |
| OB      | ости                    |                      |                           |                                |                                      |                          |
| P       | 03.06.2015<br>таре      | Информационное       | е сообщение для производ  | ителей пива, пивных напитков,  | сидра, пуаре, осуществляющих отгрузн | ту продукции в оборотной |
| 1       | 21.05.2015<br>продукции | Информационное<br>70 | е сообщение для производ  | ителей пива, пивных напитков,  | сидра, пуаре и осуществляющих розли  | в безалкогольной         |
| P       | 30.01.2015              | Информационное       | е сообщение о проверке ма | арок. 669                      |                                      |                          |
| P       | 30.01.2015              | Информационное       | е сообщение для производ  | ителей и импортеров алкогольн  | юй продукции. 602                    |                          |
| P       | 30.01.2015              | Информационное       | е сообщение для производ  | ителей пива, пивных напитков,  | сидра, пуаре и медовухи. 86          |                          |
| 1       | 29.01.2015              | Федеральной слу      | ужбой по регулированию а  | алкогольного рынка запущен спе | ециализированный сайт egais.ru 90    |                          |

© 2009-2015 Федеральная служба по регулированию алкогольного рынка. Официальный сайт

Все права защищены Email: <u>info@fsrar.ru</u>